# TÁJÉKOZTATÓ

# az OSZIR Kémiai Biztonsági Szakrendszerben (KBIR) történő veszélyes anyagokkal és keverékekkel végzett tevékenység bejelentéséről

#### v 1.4 2016.05.12.

#### Tartalomjegyzék:

| 1. | Ak                   | (ÉMIAI BIZTONSÁGI SZAKRENDSZER ELÉRÉSE                                                                               | 2           |
|----|----------------------|----------------------------------------------------------------------------------------------------|-------------|
| 2. | TE                   | LEPHELY, ELÉRHETŐSÉGI ADATOK ELLENŐRZÉSE, MÓDOSÍTÁSA                                                                 | 4           |
|    | 2.1.<br>2.2.         | Partner adatok karbantartása<br>Tétel adatok karbantartása (csak sok telephely adattal rendelkező partnerek esetén). | 4<br>5      |
| 3. | ÚJ                   | BEJELENTÉS FELVITELE                                                                                                 | 6           |
|    | 3.1.<br>3.2.<br>3.3. | Új adatlap kezdése<br>A használt anyagok és keverékek hozzáadása<br>Fájlok (pl. Befizetési igazolás) csatolása       | 6<br>7<br>7 |
| 4. | BE                   | FIZETÉSI IGAZOLÁS UTÓLAGOS CSATOLÁSA                                                                                 | 8           |
| 5. | А ۱                  | /ISSZAIGAZOLT BEJELENTÉS KERESÉSE ÉS NYOMTATÁSA                                                                      | 9           |

### 1. A Kémiai Biztonsági Szakrendszer elérése

A veszélyes anyagokkal, keverékekkel történő tevékenység bejelentéséhez *először regisztrálni kell az ÁNTSZ honlapján* (a regisztrációs felület a bejelentkező ablak jobb alsó sarkában megjelenő "Regisztráció" linkre kattintva érhető el). A regisztrációs űrlapon a Kémiai Biztonsági Szakrendszert és a "KB31 Kémiai biztonsági bejelentő" szerepkört kell kiválasztani. A regisztrációk elbírálása 3-5 munkanapba telik.

Bővebb információ az ÁNTSZ honlapján érhető el: Felső menü » OSZIR » Regisztrációval és a szakrendszerek használatával kapcsolatos segédletek (https://www.antsz.hu/oszir/segedletek\_oszir.html)

A kapott felhasználónévvel és a jelszóval a rendszerbe az ÁNTSZ portál fejlécének jobb oldalán található bejelentkezési ablakban lehet belépni.

| ij Bejelentkezés                       |  |
|----------------------------------------|--|
| gyongy_virag                           |  |
| Jelszavas bejelentkezés 🗾 ok           |  |
| Elfelejtett jelszó <u>Regisztráció</u> |  |

Sikeres bejelentkezés után az "Üdvözöljük [regisztrációkor megadott családi név és keresztnév páros]" felirat jelenik meg.

Csakis ekkor jelenik meg az elérhető szakrendszer-lista a portál bal oldalán és a Gyorsmenüben:

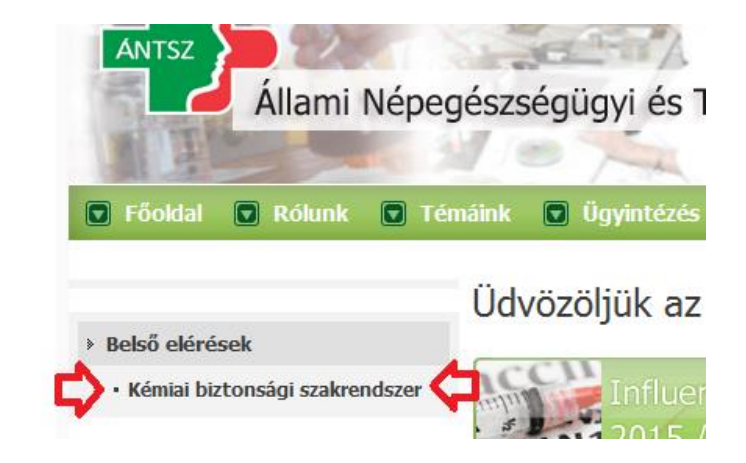

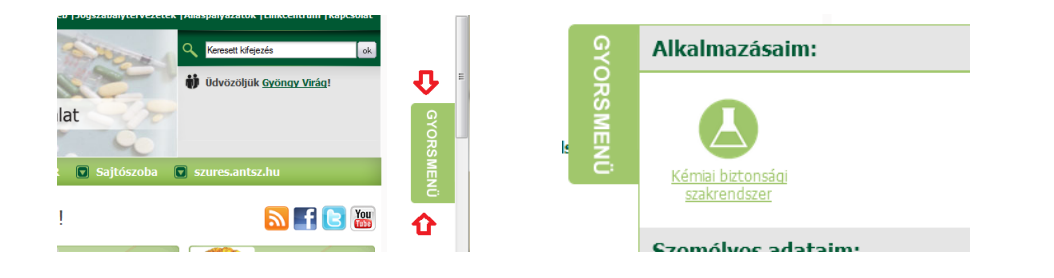

A szakrendszeri linkre kattintva új ablakban nyílik meg a szakrendszer; a piros linkre kattintva indul el maga az alkalmazás.

| 🐻 A Firefox megakadályozta, hogy ez a webhely felugró ablakot nyisson meg.                                                                                                    | Bgállítások 🗙 |
|----------------------------------------------------------------------------------------------------|---------------|
| Kémiai biztonsági szakrendszer<br>Ez az alkalmazás - az Ön kényelme érdekében - felugró ablakban nyilna meg, azonban ezt a böngésző beállításai<br>nem teszik lehetővé.<br>Kérjik, engedélyezze a felugró ablakok állandó megjelenitését a cimről, majd<br>frissitse ezt az oldalt az FS billentyű megnyomásával. |               |
| Kémiai biztonsági szakrendszer megnyitása                                                                                                    |               |

(Amennyiben a Kémiai biztonsági szakrendszer elérésében problémát észlel, ellenőrizze a tűzfal beállításait: http://84.206.43.28 IP címnek és a 8085 portnak engedélyezett állapotban kell lennie.)

## 2. Telephely, elérhetőségi adatok ellenőrzése, módosítása

Belépés után a cég / egyéni vállalkozó / intézmény (továbbiakban "Partner") adatait a Karbantartás > Partner adatok karbantartása, vagy a Karbantartás > Partner tétel adatok karbantartása menüpont alatt ellenőrizhetjük (utóbbi csak a sok telephely adattal rendelkező partnerek esetén ajánlott).

Ezen adatok felvitele nélkül a tevékenység bejelentőlap nem rögzíthető!

#### 2.1. Partner adatok karbantartása

A megjelenő kereső felületen **nem szükséges szűkítő feltételt megadni**: a Frissít gomb megnyomása után a kereső felület alatti szövegmezőben megjelenik a bejelentkezett partner neve.

| Partner adatok ka    | rbantartása                                                     |   |       |                      |          |                 |   |        |   |       |      |
|----------------------|-----------------------------------------------------------------|---|-------|----------------------|----------|-----------------|---|--------|---|-------|------|
| Keresési feltételek  |                                                                 |   |       |                      |          |                 |   |        |   |       |      |
| Név:                 |                                                                 |   |       | Partner típusa:      | [ÖSSZES] |                 |   |        | [ | -     |      |
| Okmány típusa:       | [ÖSSZES]                                                        |   | -     | Okmányszám:          |          |                 |   |        |   |       |      |
| Születési dátum:     |                                                                 | - |       | Csak gázmesterek:    |          |                 |   |        |   |       |      |
| Keresés a megszűnt p | Keresés a megszűnt partnerek között is: 📄 Csak entomológusok: 📄 |   |       |                      |          |                 |   |        |   |       |      |
| Közös törzs:         |                                                                 |   |       |                      |          |                 |   |        |   |       |      |
| Frissít              |                                                                 |   |       |                      |          |                 |   |        |   |       |      |
| Találatok            |                                                                 |   |       |                      |          |                 |   |        |   |       |      |
| 15 👻 sor megjelen    | ítése                                                           |   |       |                      |          |                 |   |        |   |       |      |
| Azonosító 🗘 Né       | v                                                               |   |       |                      | \$       | Születési dátum | ¢ | Szerep | ¢ | Gázm. | Ent. |
|                      |                                                                 |   | Nincs | megjeleníthető adat. |          |                 |   |        |   |       |      |

A **néven duplán kattintva** új fülön nyílik meg a partner adatlapja. Itt a "Címek" fül alatt láthatók az eddig rögzített telephelyek és a székhely; az "Elérhetőségek" fül alatt az e-mail cím, telefon- és fax-számok; a "Referenciaszemélyek" fül alatt pedig a felelős személy neve.

Amennyiben bármely adat hiányzik, a bal felső sarokban látható **Módosít** gombbal nyithatjuk meg az adatlapot módosításra.

A listázó felület alatt megjelenő gombok segítségével rögzíthetünk új címet, elérhetőséget, stb. (A Módosít gomb megnyomásával ezek a gombok zöld színűek – aktívak – lesznek.)

| Partner adatok karba                                       | ntartása Részletek - TESZT KFT 2. 🗙                                        |                   |                  |                  |                  |                                                                                                    |  |  |  |  |  |  |
|------------------------------------------------------------|----------------------------------------------------------------------------|-------------------|------------------|------------------|------------------|----------------------------------------------------------------------------------------------------|--|--|--|--|--|--|
| Módosít 🤇 🧲                                                |                                                                            |                   |                  |                  |                  |                                                                                                    |  |  |  |  |  |  |
| Partner fő adatai –                                        |                                                                            |                   |                  |                  |                  |                                                                                                    |  |  |  |  |  |  |
|                                                            | 💽 Cég 🕼 Költségvetési szerv (intézmény) 🌑 Egyéni vállalkozó 👘 Magánszemély |                   |                  |                  |                  |                                                                                                    |  |  |  |  |  |  |
| Név: TESZT KFT 2.                                          |                                                                            |                   |                  |                  |                  |                                                                                                    |  |  |  |  |  |  |
| Titulus: Érvényesség kezdete: 2009.05.18 Érvényesség vége: |                                                                            |                   |                  |                  |                  |                                                                                                    |  |  |  |  |  |  |
| Címek Okmányo                                              | k Elérhetőségek Referenciaszemél                                           | yek               |                  |                  |                  |                                                                                                    |  |  |  |  |  |  |
|                                                            |                                                                            |                   |                  | <i>4</i> • • • • | 4 4 4            |                                                                                                    |  |  |  |  |  |  |
| Cimtipus ♀                                                 | Cim                                                                        | ♀ Partner azon. ♀ | Partner cimtipus | Erv. kezdete ♀   | Erv. vége K      | CT Allapot                                                                                                    |  |  |  |  |  |  |
| Székhely                                                   | to third Generality, Kussully 12                                           |                   |                  | 2009-05-08       | 1000 (J. 10) (M) | manali .                                                                                                    |  |  |  |  |  |  |
| Telephely                                                  | a cold Budgess, Calls and Children                                         |                   |                  | in the second    |                  | -                                                                                                    |  |  |  |  |  |  |
| Egyéb cím                                                  | to the second second to                                                    |                   |                  | 2008-05.08       |                  |                                                                                                    |  |  |  |  |  |  |
| Telephely                                                  | a with the set. The shared a local                                         |                   |                  | 2012 BL 14       |                  | and the second second sec |  |  |  |  |  |  |
| Telephely                                                  | a party september, the servery a b                                         |                   |                  |                  |                  |                                                                                                    |  |  |  |  |  |  |
| Telephely                                                  | a 4113 Generation, Parallements land                                       |                   |                  | 2012.04.04       | 1000 13.01 AV    | and the second second sec |  |  |  |  |  |  |
| Telephely                                                  | C 2200 Mirror, Dalk Y. atop 4.                                             |                   |                  | 2008-05-18       | 1000 (1.1) A     | rear and                                                                                                    |  |  |  |  |  |  |
| Megjelenítve: 1 - 9, össz                                  | esen: 9                                                                    |                   |                  |                  | őző 1 Következ   | ő Utolsó                                                                                                    |  |  |  |  |  |  |
| Új cím Cím módos                                           | ítása Cím megtekintése                                                     |                   |                  |                  |                  |                                                                                                    |  |  |  |  |  |  |
| Bezár                                                      |                                                                            |                   |                  |                  |                  |                                                                                                    |  |  |  |  |  |  |

A következők kitöltése szükséges: telephely adatok, amelyre a bejelentést szeretnénk felvinni; elérhetőségek: e-mail cím és telefonszám, felelős személy (a tevékenység-bejelentő lapon kötelezően kitöltendő mezőként szerepel).

A partner adatlapját a módosítások felvitele után az oldal bal alsó sarkában lévő Mentés gombbal véglegesíthetjük.

#### 2.2. **Tétel adatok karbantartása** (csak sok telephely adattal rendelkező partnerek esetében javasolt)

A partner adatait a Karbantartás > Partner tétel adatok karbantartása menüpont alatt is rögzíthetjük. Ez a módszer főleg azon partnerek esetében ajánlott, ahol nagy mennyiségű telephely adattal kell dolgozni.

Először a telephely címek között ellenőrizhetjük, hogy azon telephely, amelyre a bejelentést rögzíteni kell, megjelenik-e a már rögzített telephelyek között; ez az irányítószám, vagy a település mezőbe megadott keresési feltételekkel szűkíthető listában lehetséges:

| Cím adatok      |              |            |               |                           |        |          |                          |        |    |
|-----------------|--------------|------------|---------------|---------------------------|--------|----------|--------------------------|--------|----|
| Keresési felté  | telek        |            |               |                           |        |          |                          |        |    |
| Típus:          | [ÖSSZES]     | -          | Irányítószám: |                           | Telepi | ülés:    | [ÖSSZES]                 | _      |    |
| Frissít         |              |            |               |                           |        |          | [ÖSSZES]                 |        |    |
| Találatok       |              |            |               |                           |        |          | Abaliget                 |        |    |
|                 |              |            |               |                           |        |          | Abasár<br>Abaújalpár     |        |    |
| Típus           | \$           | Teljes cím |               |                           | \$     | KT állap | Abaújkér                 | vége   | \$ |
|                 |              |            |               | Nincs megjelenitheto adat |        |          | Abaújlak<br>Abaújszolnok |        |    |
|                 |              |            |               |                           |        |          | Abaújszántó              |        |    |
|                 |              |            |               |                           |        |          | Abaujvar<br>Abda         |        |    |
|                 |              |            |               |                           |        |          | Abod                     |        |    |
|                 |              |            |               |                           |        |          | Abony<br>Abádszalók      |        |    |
|                 |              |            |               |                           |        |          | Acsa                     |        |    |
| Nincs megjeleni | íthető adat. |            |               |                           |        |          | Acsad                    | ző Uto |    |
| Új cím Cí       | m módosítása |            |               |                           |        |          |                          |        |    |

*Típus*: a legördülő menüből válaszható (legtöbbször "Telephely")

Irányítószám: a telephely irányítószáma.

*Település*: legördülő menüből választható, a több irányítószámmal szereplő települések egybe vannak vonva a listában a könnyebb kereshetőség érdekében.

Az irányítószám VAGY a település megadása, és a "**Frissít**" gomb lenyomása után a "Találatok" dobozban jelennek meg a keresésnek megfelelő telephelyek.

Hasonlóan kell eljárni a telefon, fax és e-mail mezőkkel is, itt azonban % jelek közé írva szótöredékekre is lehet keresni. Pl.: telefonszám esetén a keresőmezőben megadott %11% szöveg a Találatok között a következő értékeket jelenítheti meg:

(11)-234-567 11-234-567 22-112-345 22-345-611

Amennyiben a keresett adat nem található, a listázó doboz alatti "Új" gombbal lehetséges a hiányzó cím / elérhetőség / felelős személy rögzítése.

A bejelentőlapon a következők szerepelnek "kötelezően kitöltendő" mezőként:

- A telephely címe
- Elérhetőségi adatok: telefonszám és e-mail cím
- Felelős személy neve (és elérhetőségei, ha nem egyeznek a telephely elérhetőségi adataival)

## 3. Új bejelentés felvitele

A felső menüben a *Bejelentés* > *Tevékenység bejelentés* menüpontban találhatjuk a kereső felületet. Itt sem szükséges szűkítési feltételeket megadni: a **Frissít** gombbal a partner összes, a rendszerbe felvitt bejelentését kilistázhatjuk.

# 3.1. Új adatlap kezdése

Új bejelentést az ablak bal alsó sarkában lévő "Új" gombbal kezdhetünk; ez is új fülön nyílik meg, a meglévő adatokat előre beolvassa, így azok közül legördülő menü segítségével választhatjuk ki a megfelelőt.

| • |             |                          |              |
|---|-------------|--------------------------|--------------|
| Μ | le je enítv | ve: 1 - 15, összesen: 20 |              |
|   | Új          | Változás Megtekint       | Excel export |

A citromsárgával jelölt mezők kötelezően kitöltendőek.

| Tevékeny                                                                                            | séget végz          | ιő, tevékenysé                               | g Anyag                    | ok és keverékek                          |                                             |              |          |              |            |
|----------------------------------------------------------------------------------------------------|---------------------|----------------------------------------------|----------------------------|------------------------------------------|---------------------------------------------|--------------|----------|--------------|------------|
|                                                                                                    |                     |                                              | ₽                          | 🔵 🔵 Bankkártyás fi:                      | zetési mód 🔘 Egyéb                          | fizetési móo | ł        |              |            |
| 1. Tevéke                                                                                           | enységet v          | végző (cég) -                                |                            |                                          |                                             |              |          |              |            |
| Név:                                                                                                | TEMT RFT            | L                                            |                            |                                          |                                             |              |          |              |            |
| Székhely:                                                                                           | HD 5925 Ge          | rendäs, Kossuti                              | 12                         |                                          |                                             |              |          |              |            |
| Telephely:                                                                                          | [NINCS KIV          | ALASZTVA]                                    |                            |                                          |                                             |              | <b>-</b> |              |            |
|                                                                                                    | Megye:              |                                              |                            |                                          |                                             |              |          |              |            |
|                                                                                                    | Kistérség:          |                                              |                            |                                          |                                             |              |          |              |            |
| Telefon:                                                                                            |                     |                                              | - Fax                      |                                          |                                             | E-mail:      |          | and con      |            |
|                                                                                                    |                     |                                              |                            | na                                       |                                             |              |          |              |            |
| A tevékenys                                                                                         | ég telephelye       | en belüli pontos h                           | nelyszíne(i):              |                                          |                                             |              |          |              |            |
|                                                                                                    |                     |                                              |                            |                                          |                                             |              |          |              |            |
| Visszaigazoli                                                                                       | ás dátuma:          |                                              |                            |                                          |                                             |              |          |              |            |
| - Felelős sz                                                                                        | emély —             |                                              |                            |                                          |                                             |              |          |              |            |
| Név:                                                                                                | [NINCS KIV          | /ÅLASZTVA]                                   |                            |                                          |                                             |              | <b>-</b> |              |            |
| Cím:                                                                                                | ÍNINCS KIV          | /ÅLASZTVA]                                   |                            |                                          |                                             |              |          |              |            |
| Telefon:                                                                                            |                     |                                              | _ Fax                      |                                          | -1                                          | E-mail:      |          | and con      |            |
|                                                                                                    |                     |                                              |                            | na                                       |                                             |              |          |              |            |
| 2. A vesz                                                                                           | élyes any           | agokkal és l                                 | keverékekk                 | el végzett tevék                         | enység megnev                               | ezése        |          |              |            |
|                                                                                                    |                     |                                              | 🔲 ovártás                  | Legalább egy te                          | vékenység megadása                          | a kötelező!  |          | 🔲 csomagolás |            |
| 🔲 előállítás                                                                                        |                     |                                              | anyagmoz                   | gatás                                    | forgalmaz                                   | ás           |          | értékesítés  |            |
| előállítás                                                                                          |                     |                                              | elemzésse                  | l, ellenőrzéssel kapcso                  | latan 🔲 anuśh                               |              |          |              |            |
| <ul> <li>előállítás</li> <li>tárolás</li> <li>felhaszná</li> </ul>                                  | lás                 |                                              | vizsgálat                  | .,                                       | natos egyeb                                 |              |          |              |            |
| előállítás<br>tárolás<br>felhaszná                                                                  | ilás<br>ségkód / TE | EÁOR kód                                     | vizsgálat                  |                                          | natos egyeb                                 |              |          |              |            |
| <ul> <li>előállítás</li> <li>tárolás</li> <li>felhaszná</li> <li>Tevékeny:</li> <li>Kód:</li> </ul> | ilás<br>ségkód / TE | EÁOR kód ——                                  | vizsgálat<br>Hozzáad       | Keresés                                  |                                             |              |          |              |            |
| előállítás<br>tárolás<br>felhaszná<br>Tevékeny<br>Kód:                                              | ilás<br>ségkód / Tł | EÁOR kód                                     | vizsgálat<br>Hozzáad<br>Le | Keresés<br>galább egy Tevékenys          | ágkód / TEÁOR kód r                         | negadása k   | ötelező! |              |            |
| előállítás<br>tárolás<br>felhaszná<br>Tevékeny<br>Kód:                                              | ilás<br>ségkód / Tł | EÁOR kód<br>:gnevezés                        | vizsgálat<br>Hozzáad<br>Le | Keresés<br>galább egy Tevékenys          | égkód / TEÁOR kód r                         | negadása k   | ötelező! | \$ 0s        | sztályozás |
| előállítás<br>tárolás<br>felhaszná<br>Tevékeny<br>Kód:                                              | ilás<br>ségkód / Tf | EÁOR kód ——————————————————————————————————— | vizsgálat<br>Hozzáad<br>Le | Keresés<br>galább egy Tevékenys<br>Nincs | égkód / TEÁOR kód r<br>megjeleníthető adat. | negadása k   | ötelező! | ≎ Os         | sztályozás |
| előállítás<br>tárolás<br>felhaszná<br>Tevékeny<br>Kód:                                              | ilás<br>ségkód / Tł | EÁOR kód                                     | vizsgálat<br>Hozzáad<br>Le | Keresés<br>galább egy Tevékenys<br>Nincs | égkód / TEÁOR kód r<br>megjeleníthető adat. | negadása k   | ötelező! | \$ 0s        | sztályozás |

A piros nyíllal jelölt adatokat értelemszerűen kell kitölteni. A csekken vagy átutalással történő fizetés esetén az "Egyéb fizetési mód" választandó.

## 3.2. A használt anyagok és keverékek hozzáadása

A bejelentő második oldalán ("Anyagok és keverékek" fül) lehet a használt anyagokat és keverékeket listázni.

Anyagok az Anyag gombbal, míg keverékek a Keverék / Biocid termék gombbal kereshetők.

A keresőfelületen a "Megnevezés vagy szinonima" mezőben <u>% jelek közé tett szótöredékekre</u> kereshetünk.

| Veszélyes anyagok, veszély           | ves keverékek és biocid termékel    | c  |          |          |       |    |                   | ×  |
|--------------------------------------|-------------------------------------|----|----------|----------|-------|----|-------------------|----|
| Megnevezés vagy szinonima:           | %hypo%                              |    |          | EU-szám: |       |    |                   |    |
| Típus:                               | [OSSZES]                            |    | •        | CAS-     | szám: |    |                   |    |
| Frissít                              |                                     |    |          |          |       |    |                   |    |
|                                      |                                     |    |          |          |       |    |                   |    |
| Megnevezés                           | EU-szám                             | \$ | CAS-szám | \$       | Típus | \$ |                   |    |
| H-LÚG 90G/L (NÁTRIUM-HYP<br>(biocid) | OKLORIT OLDAT 90G/L) (H-LÚG 90)     |    |          |          |       |    | Veszélyes keverék |    |
| BLACK DIAMOND HYPOID SA              | E 85W-90 HAJTÓMŰOLAJ                |    |          |          |       |    | Veszélyes keverék |    |
| HYPOID GETRIEBEOL TDL 75             | W90 TS HAJTOMUOLAJ                  |    |          |          |       |    | Veszélyes keverék |    |
| HYPO (NATRIUMHIPOKLORIT              | )                                   |    |          |          |       |    | Veszélyes keverék |    |
| HYPOID GETRIEBEOL GL5 (80            | JW90, 85W90, 85W140)                |    |          |          |       |    | Veszelyes keverek |    |
| WALTER HYPOLUBE 80W90                |                                     |    |          |          |       |    | Veszélyes keverék |    |
| CLAX HYPO CONCENTRATE 4              | AL2 (BIOCID)                        |    |          |          |       |    | Veszélyes keverék |    |
| walter hypolube 80w90                |                                     |    |          |          |       |    | Veszelyes keverek |    |
| DEHVDON LS 521                       | FOLDAT) (BIOCID)                    |    |          |          |       |    | Veszelyes keverek |    |
|                                      |                                     |    |          |          |       |    | Veszelyes keverek |    |
| MEGOL HYDOID-GETRIEREÖL              | CLE SAE REW-RO, HAITÓMŰOLAI         |    |          |          |       |    | Veszélyes keverek |    |
| MEGOL HYPOID-GETRIEBEOL              | GL 5 SAE 85W-90, HAITÓMŰOLAI        |    |          |          |       |    | Veszelyes keverek |    |
| HVPOCLEAN (BLOCID)                   |                                     |    |          |          |       |    | Veszélyes keverek |    |
| BIOBEST HYPOASPIS                    |                                     |    |          |          |       |    | Veszélyes keverék |    |
| Megjelenítve: 1 - 15, összesen       | Megjelenítve: 1 - 15, összesen: 114 |    |          |          |       |    |                   |    |
| Kiválaszt Mégsem                     |                                     |    |          |          |       |    |                   | // |

A megfelelő anyagot/keveréket dupla kattintással illeszthetjük a bejelentőbe (a Veszély szimbólum, CAS-szám és EU-szám automatikusan kitöltődik). A felhasznált mennyiséget legördülő menüből választhatjuk ki, a **Hozzáad** gombbal pedig a listázóba illeszthetjük. Amennyiben több anyagot/keveréket is be kell jelenteni, a Kiválaszt gombra kattintva egyesével a már ismertetettek szerint járhatunk el.

Az összes használt veszélyes anyag / veszélyes keverék / biocid termék felvitele kötelező.

# 3.3. Fájlok (pl. befizetési igazolás) csatolása

Ha a felhasznált anyag/keverék nem található a listában, lehetőség van mellékletként csatolni a biztonsági adatlapját (.xls, .doc, .rtf, .pdf stb. formátumban) a lap alján található "Kapcsolódó iratok" rész használatával.

Itt lehetőségünk van még az igazgatási szolgáltatási díj befizetésről szóló igazolást (pl. csekkszelvény beszkennelve, átutalási igazolás stb.) a bejelentőhöz csatolni: a lap alján található **Hozzáad** gombra kattintással egy új ablak nyílik meg.

A **Tallózás...** gomb segítségével keressük meg a sajátgépen a fájlt, dupla kattintással az elérési utat a "Fájlnév" sorba illeszthetjük. A **Mentés** gombbal a file listázóba kerülnek a feltöltött file megadott adatai.

TÁJÉKOZTATÓ az OSZIR Kémiai Biztonsági Szakrendszerben (KBIR) történő veszélyes anyagokkal és keverékekkel végzett tevékenység bejelentéséről

| Csatolási módozat: | ráil felaglaíon ileacío sállai |          |  |
|--------------------|--------------------------------|----------|--|
| _                  |                                | <u> </u> |  |
| Irattípus: ⇒       | Befizetési igazolás            | •        |  |
| Leírás:            | Csekk igazoló szelvény Kft.    |          |  |
| Irat küldője:      |                                |          |  |
| Fájlnév:           |                                | Tallózás |  |
|                    |                                |          |  |
| Fájlnév: 📣         |                                | Tallózás |  |

A befizetési igazolás csatolása nélkül a bejelentőlap "*Díjfizetésre vár*" státuszba kerül; az illetékes ügyintézőnek ilyen státuszban nincs lehetősége elfogadni a bejelentést.

A kitöltés befejeztével a lap alján lévő **Mentés** gombbal kerül mentésre a bejelentőlap (hiba esetén piros háttérrel listázza a hibás mezőket). Amennyiben a mentés sikeres, az illetékes kémiai biztonsággal foglalkozó munkatárs program-felületén a mentett bejelentőlap megjelenik.

### 4. Befizetési igazolás utólagos csatolása

A "*Díjfizetésre vár*" státuszú bejelentőhöz lehetőség van befizetési igazolás csatolására utólagosan: a bejelentés kikeresése és megnyitása után (lásd "A visszaigazolt bejelentés keresése és nyomtatása" fejezet első rész) a megnyitott adatlap tetején lévő **Válaszol** gomb megnyomása után a fentebb leírtak szerint rögzíthető a "Kapcsolódó iratok" részen.

| Tevék      | enység l    | bejelentés    | Részletek -     |        | 61/2012 X      |            |            |              |   |
|------------|-------------|---------------|-----------------|--------|----------------|------------|------------|--------------|---|
| Vá         | laszol      | Nyomtatási k  | ép              |        |                |            |            |              |   |
|            | evékeny     | séget végző,  | , tevékenység   | Anyago | k és keverékek |            |            |              |   |
|            |             |               |                 |        | 🖱 Bankkártyás  | fizetési m | ód 🖲 Egyéb | fizetési mód |   |
| - 1.<br>Né | Tevék<br>v: | enységet vé   | égző (cég) –    |        |                |            |            |              |   |
| Ad         | ószám:      |               |                 |        |                |            |            |              |   |
| Sz         | ékhely:     | MR THEFT CARD | niin, tanati    | 12     |                |            |            |              |   |
| Te         | lephely:    |               | CND-15 Kannarib | 12     |                |            |            |              | - |

.

# 5. A visszaigazolt bejelentés keresése és nyomtatása

Miután a bejelentőt az ügyintéző visszaigazolta, lehetőség van azt a visszaigazoló kóddal együtt kinyomtatni a Nyilvántartás > Partner életút menüpont használatával.

A megnyíló adatlapon tekinthetők át a partner adatai. A partner nevében tett bejelentések az "Ügyek" fülön érhetők el.

| Kezdőla       | p Bej   | elentés 🔻 | Nyilvántart | ás 👻 Enge | délyezés 👻 | Jelentések 🔻 | Karbantartás 👻 |
|---------------|---------|-----------|-------------|-----------|------------|--------------|----------------|
| Partn         | er élet | tút 🕕     |             |           |            |              |                |
| Ada           | tok     | Ügyek     |             |           |            |              |                |
| <b>4. É</b> l | etút    |           |             |           |            |              |                |
|               |         |           |             |           |            |              |                |
| Dát           | um      | \$ Ügys   | zám \$      | Ügy típus | а          |              |                |

Keressük meg a nyomtatni kívánt bejelentőlapot, és dupla kattintással nyissuk meg. A bal felső sarokban lévő "Nyomtatási kép" új ablakban nyílik meg az adatlap.

| Rezublap bejoiontos - nyinnantartas - Engeuoryozos - Joiontosok - Karbantartas - |          |                                 |                                             |  |  |
|----------------------------------------------------------------------------------|----------|---------------------------------|---------------------------------------------|--|--|
| Partne                                                                           | r életút | Részletek - 🕬 🕬                 | •• x                                        |  |  |
| Nyomta                                                                           | tási kép | $\diamond$                      |                                             |  |  |
| Tevék                                                                            | enységet | végző, tevékenység              | Anyagok és keverékek                        |  |  |
|                                                                                  |          |                                 | Bankkártyás fizetési mód Szyáb fizetési mód |  |  |
| 1. Tevékenységet végző (cég)                                                     |          |                                 |                                             |  |  |
| Név:                                                                             | TEM      | T RFT 2.                        |                                             |  |  |
| Adószá                                                                           | m:       |                                 |                                             |  |  |
| Székhe                                                                           | ly:      | the second second second second | R.                                          |  |  |
| Telephe                                                                          | ly:      | UT Germille, Kenneth 12         | <b>•</b>                                    |  |  |

A nyomtatási oldalon lévő "Nyomtatás" gombbal nyílik meg az ismert nyomtatási dialógusablak. A nyomtatót kiválasztva az OK gomb lenyomása után a rendszer az adatlapot átküldi a nyomtatónak.

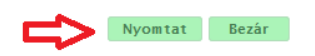

Veszélyes anyaggal és keverékkel végzett tevékenység

C Bankkártyás fizetési mód I Egyéb fizetési mód

| . Tevékenységet végző (cég) |                             |           |  |  |
|-----------------------------|-----------------------------|-----------|--|--|
| iv:                         | TEMPT APT 2.                |           |  |  |
| lószám:                     |                             |           |  |  |
| :ékhely:                    | H01001 Germalin, Kassath 12 |           |  |  |
| lephely:                    | H01001 Germalin, Kassath 12 |           |  |  |
|                             | Megye:                      | Billion . |  |  |
|                             | Kistérség:                  | Drushkeal |  |  |